Ingrese a sii.cl e ir a "Servicios Online" a la opción "Factura electrónica", en "Sistema de facturación gratuito del SII"; menú de "Emisión de documentos tributarios electrónicos (DTE).

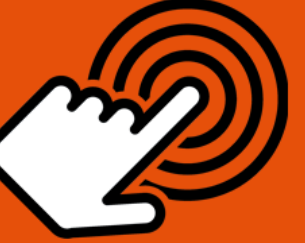

¿Cómo emitir una factura con Crédito de Empresas Constructoras?

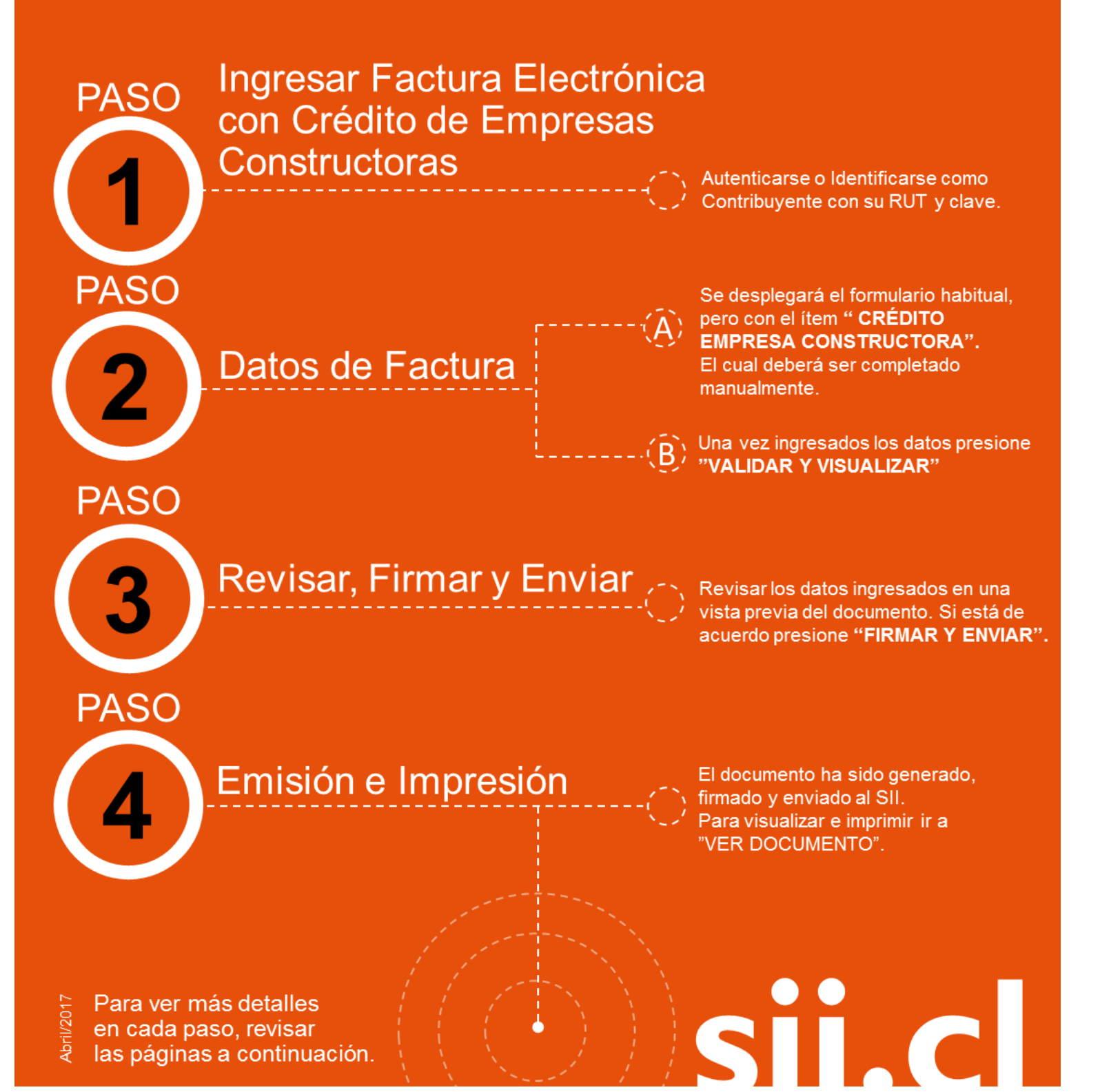

#### ¿CÓMO EMITIR UNA FACTURA CON CRÉDITO DE EMPRESAS CONSTRUCTORAS?

### Paso 1.

Debe ingresar al menú "Facturación electrónica", "Sistema de facturación gratuito del SII", luego desplegar el menú "Emisión de documentos tributarios electrónicos (DTE) y finalmente hacer click en la opción "Factura electrónica con crédito de empresas constructoras".

| Servicio de<br>Impuestos<br>Internos                            | Mi Sii Servicios online                                                                                       | <ul> <li>Ayuda</li> </ul> |
|-----------------------------------------------------------------|----------------------------------------------------------------------------------------------------|---------------------------|
| Home / Servicios online / Factura electrónica                   | / Sistema de facturación gratuito del SII                                                                     |                           |
| Servicios online                                                | Sistema de facturación gratuito del SII                                                                       | Compartir                 |
| Clave secreta y Representantes V<br>electrónicos                | Para acceder a las opciones identificadas con (*), debe contar con certificado digital y tener configurado su | u computador.             |
| RUT e Inicio de actividades 🗸 🗸                                 | lliscribase aqui                                                                                              |                           |
| Solicitudes y Actualización de 🗸 🗸                              | Emisión de documentos tributarios electrónicos (DTE) (*)                                                      | $\odot$                   |
| Factura electrónica 🔨 🔨                                         | Factura electrónica                                                                                           |                           |
| Conozca sobre Factura                                           | Factura No afecta o exenta electrónica                                                                        |                           |
| Electrónica                                                     | Nota de crédito electrónica                                                                                   |                           |
| <ul> <li>Sistema de facturación gratuito<br/>del SII</li> </ul> | Nota de débito electrónica                                                                                    |                           |
| <ul> <li>Sistema de facturación de</li> </ul>                   | Ouía de despacho electrónica                                                                                  |                           |
| mercado                                                         | Factura de compra electrónica                                                                                 |                           |
| <ul> <li>Revisar validez y contenido</li> </ul>                 | Elquidación factura electrónica                                                                               |                           |
| Consulta de contribuyentes                                      | Factura electrónica con crédito de empresas constructoras                                                     |                           |
| Boletas de honorarios electrónicas 🗸                            | Emitir DTE a partir de borradores                                                                             |                           |
| Libros contables electrónicos 🗸 🗸                               |                                                                                                    |                           |
| Impuestos mensuales V                                           |                                                                                                    |                           |
| Declaraciones juradas 🗸 🗸 🗸                                     | Historial de DTE y respuesta a documentos recibidos (*)                                                       | $\odot$                   |
| Declaración de renta 🗸 🗸                                        | A desirieta sida da librar da companya (*)                                                                    |                           |
| infracciones y Condonaciones 🗸 🗸                                | Administración de libros de compras y ventas (*)                                                              | 0                         |
| Término de giro 🗸 🗸                                             | Seleccione la empresa con la que desea operar (*)                                                             |                           |
| Situación tributaria 🗸 🗸                                        |                                                                                                    |                           |
| Herencias 🗸                                                     | Consultas de recepción de DTE y libros en el SII                                                              | $\odot$                   |
| Avalúos y Contribuciones de bienes 🗸<br>raíces                  | Actualización y mantención de datos de la empresa (*)                                                         | ٢                         |
| Tasación fiscal de vehículos 🗸 🗸                                | Cesión de factura electrónica                                                                                 | 0                         |

Recuerde que para la emisión de documentos tributarios electrónicos debe contar con certificado digital y tener configurado su equipo.

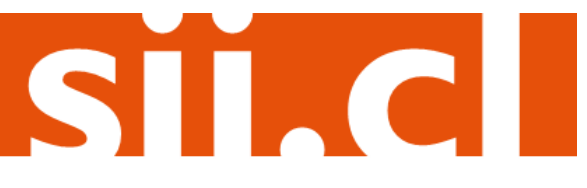

Debe haber iniciado sesión con Rut y clave del contribuyente o representante legal.

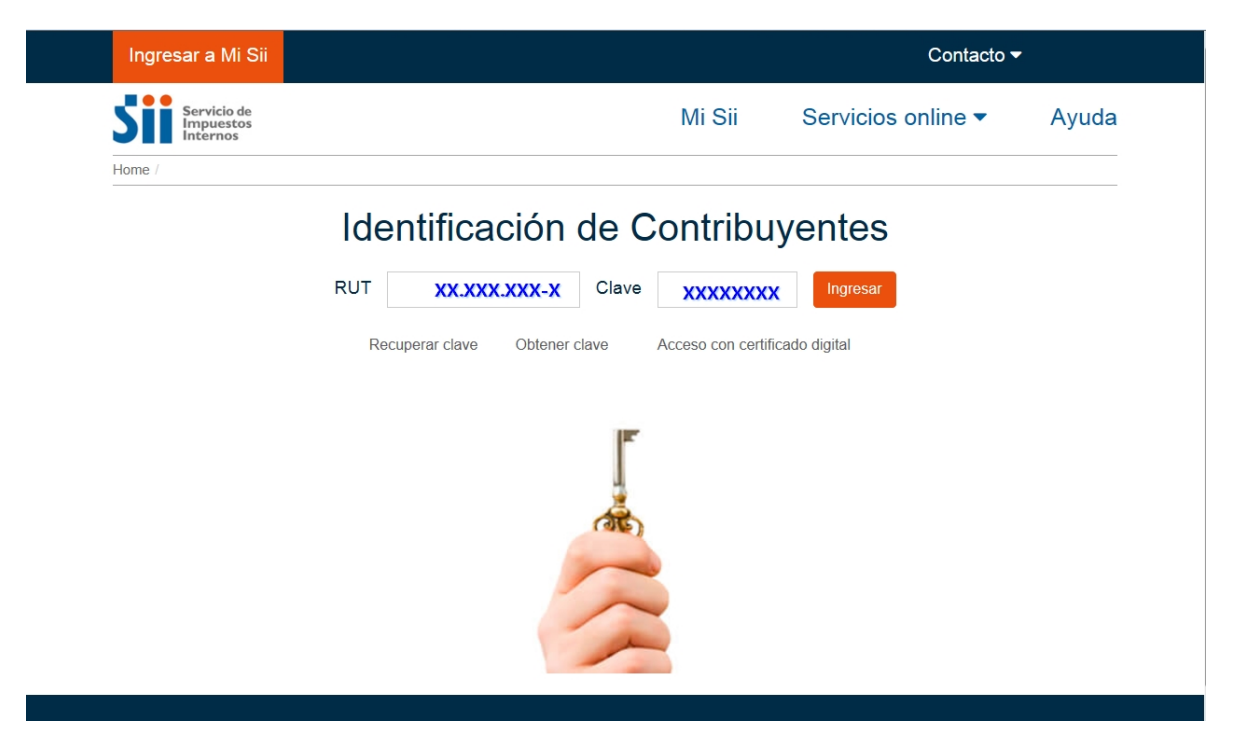

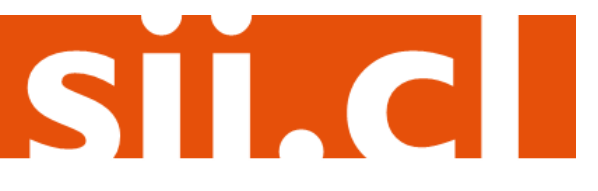

#### Paso 2.

Se desplegará el formulario habitual, pero con el ítem **CRÉDITO EMPRESA CONSTRUCTORA**, el que deberá ser completado manualmente, el valor no deberá superar el 65% del IVA de la operación.

Una vez ingresados los datos presione el botón "Validar y visualizar".

|                           |                              |                                |                                 |          |                                                                                                    |                                                                | contribuyente                                                                                                    | Jesion -                    |                                                            |
|---------------------------|------------------------------|--------------------------------|---------------------------------|----------|----------------------------------------------------------------------------------------------------|----------------------------------------------------------------|----------------------------------------------------------------------------------------------------|-----------------------------|------------------------------------------------------------|
| MI SII Regist<br>Contribu | tro de limpu<br>uyentes Mens | estos Factu<br>suales Electrór | ra Boleta de<br>lica Honorarios | Renta    | Declaraciones<br>Juradas                                                                                                    | Blenes Sit<br>Raíbes Tri                                       | tuación Tasación de<br>Ibutaria Veh <i>í</i> culos                                                                                                    | Libros I<br>Contables C     | Infracciones y<br>Condonaciones                            |
| tá en: > Porta            | I Mipyme >                   |                                |                                 |          |                                                                                                    |                                                                |                                                                                                    |                             |                                                            |
| cumento basa              | do en uno en                 | nitido previam                 | ente                            |          | Empre                                                                                                    | isa:                                                           |                                                                                                    |                             |                                                            |
|                           |                              |                                |                                 |          |                                                                                                    |                                                                |                                                                                                    |                             |                                                            |
|                           |                              |                                |                                 |          |                                                                                                    |                                                                | Г                                                                                                    |                             |                                                            |
| a.s.                      | 1 miles                      | Razón Social                   | PANADERIA                       | PITA     |                                                                                                    |                                                                |                                                                                                    | Rut                         | ri r emónica                                               |
|                           | The                          | Dirección:                     | CARMEN 123                      | 3        |                                                                                                    |                                                                | •                                                                                                    | FACTURA E                   | ELECTRONICA                                                |
|                           |                              | Comuna:                        | PR OVIDENC:                     | IA       | Ciudad / Local                                                                                                    | idad: PROV                                                     | IDENCIA                                                                                                    | Nº 10110 I                  | no asignado                                                |
| _                         |                              |                                |                                 |          |                                                                                                    |                                                                |                                                                                                    | Empresa de M                | enor Tamaño 🗖                                              |
| Ocultar 🗖                 | eM ail:                      | FACTURAD                       | ORELECTRON                      | ICO.XML  | @GMAIL.COM                                                                                                    | 1                                                              | Teléfono                                                                                                    |                             |                                                            |
|                           | Giro:                        | INGENIER.                      | SUMININ,IMPI                    | LEMTAC.C | COMER C, EQU                                                                                                    | IP.SIST.PR                                                     | OTECCION INCE                                                                                                    | D.OBR.CIV                   |                                                            |
|                           | Act. Econo.:                 | ELABORAC                       | ION DE LECH                     | E, MANTE | QUILLA, PRO                                                                                                    | DU                                                             | ▼ Fecha:                                                                                                    | 15 •/11                     | 1 •/2016 •                                                 |
| But MY                    |                              | 0                              | Dazán Saci                      |          |                                                                                                    | EZ MENDE                                                       | 7                                                                                                    |                             |                                                            |
| Direction:                | RIQUEIM                      | E 0 2 1 2 E 1 2                | Comuna:                         |          |                                                                                                    | Ciud                                                           | z                                                                                                    | TOUTOU                      | E                                                          |
| Ciro:                     | CULTIVO                      | DETRIGO                        | . comuna.                       | 1001     | QUL                                                                                                    | Citta                                                          | ad / Eocandad.                                                                                                    | 100100                      | -                                                          |
| Contacto:                 | COLITIO                      | DETRIOO                        |                                 | -        |                                                                                                    |                                                                |                                                                                                    |                             |                                                            |
|                           |                              |                                |                                 |          |                                                                                                    |                                                                | Rut persona que s                                                                                                    | olicita factura:            | -                                                          |
|                           | Nombre                       | Producto                       |                                 | Descrip  | Cantidad                                                                                                    | LL Medida                                                      | Rut persona que s                                                                                                    | olicita factura:            | - SubTotal                                                 |
| Cod Prod. 🗖               | Nombre F                     | Pro ducto                      |                                 | Descrip. | Cantidad                                                                                                    | U. Medida                                                      | Pre do                                                                                                    | olicita factura:<br>% Desc. | SubTotal                                                   |
| Cod Prod.                 | Nombre F                     | Pro ducto<br>eba               |                                 | Descrip. | Cantidad 1                                                                                                    | U. Medida                                                      | Rut persona que s Precio 15000                                                                                                    | % Desc.                     | SubTotal                                                   |
| Cod Prod.                 | Nombre F                     | <sup>p</sup> ro ducto<br>eba   |                                 | Descrip. | Cantidad<br>1                                                                                                    | U. Medida                                                      | Rut persona que s Pre do 15000                                                                                                    | % Desc.                     | - SubTotal                                                 |
| Cod Prod.                 | Nombre F                     | Pro ducto<br>eba               |                                 | Descrip. | Cantidad                                                                                                    | U. Medida                                                      | Rut persona que s Pre do 15000                                                                                                    | % Desc.                     | - SubTotal                                                 |
| Cod Prod.                 | Nombre F<br>Prue             | Producto<br>eba                |                                 | Descrip. | Cantidad<br>1<br>ga linea de D                                                                                                    | U. Medida                                                      | Rut persona que s Pre do 15000                                                                                                    | % Desc.                     | - SubTotal<br>15000                                        |
| Cod Prod.                 | Nombre F<br>Prud             | Pro ducto<br>eba               |                                 | Descrip. | Cantidad<br>1<br>J<br>J<br>J<br>J<br>J<br>J<br>J<br>J<br>J<br>J<br>J<br>J<br>J<br>J<br>J<br>J<br>J<br>J                                              | U. Medida                                                      | Rut persona que s Pre do 15000                                                                                                    | % Desc.                     | - SubTotal<br>15000                                        |
| Cod Prod.                 | Nombre F                     | Pro ducto                      |                                 | Descrip. | Cantidad 1 1 ga linea de D                                                                                                    | U. Medida                                                      | Rut persona que s Pre do 15000                                                                                                    | % Desc.                     | - SubTotal<br>SubTotal<br>15000<br>15000<br>15000<br>15000 |
| Cod Prod.                 | Nombre F<br>Prue             | Pro ducto<br>eba               |                                 | Descrip. | Cantidad<br>1<br>J<br>J<br>J<br>J<br>J<br>J<br>J<br>J<br>J<br>J<br>J<br>J<br>J                                                                       | U. Medida<br>etalle                                            | Rut persona que s Pre do 15000                                                                                                    | M ont                       |                                                            |
| Cod Prod.                 | Nombre F                     | Pro ducto<br>eba               |                                 | Descrip. | Cantidad<br>1<br>1<br>ga linea de D<br>Sub Tol<br>Descuer<br>Monto N                                                                                 | U. Medida<br>etalle                                            | Rut persona que s Pre do 15000                                                                                                    | M ont                       |                                                            |
| Cod Prod.                 | Nombre F                     | Pro ducto<br>eba               |                                 | Descrip. | Cantidad<br>1<br>1<br>1<br>1<br>1<br>1<br>1<br>1<br>1<br>1<br>1<br>1<br>1                                                                            | U. Medida<br>etalle<br>al<br>nto Global<br>leto                | Rut persona que s Pre do 15000 15000 0% 19%                                                                                                    | M ont                       |                                                            |
| Cod Prod.                 | No mbre F                    | Pro ducto                      |                                 | Descrip. | Cantidad<br>1<br>1<br>3<br>3<br>3<br>3<br>3<br>3<br>3<br>3<br>4<br>5<br>1<br>5<br>5<br>1<br>1<br>1<br>1<br>1<br>1<br>1<br>1<br>1<br>1<br>1<br>1<br>1 | U. Medida<br>etalle<br>tal<br>hto Global<br>Neto<br>Empresa Co | Rut persona que s Pre do 15000 15000 15000 15000 15000 15000 15000 19% nstructora (m                                                                                                    | M ont<br>Total IV.          |                                                            |
| Cod Prod.                 | Nombre F                     | Producto                       |                                 | Descrip. | Cantidad<br>1<br>1<br>1<br>1<br>1<br>1<br>1<br>1<br>1<br>1<br>1<br>1<br>1                                                                            | U. Medida<br>etalle<br>tal<br>nto Global<br>Neto<br>Empresa Co | Rut persona que s Pre do 15000 15000 15000 15000 15000 15000 15000 15000 15000 15000 15000 1500 1500 | M onl<br>Total IV.          |                                                            |

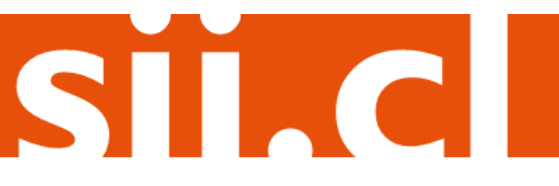

#### Paso 3.

Podrá revisar los datos ingresados en una vista previa del documento. Si está de acuerdo con el contenido, firme y envíelo al SII, presionando el botón "Firmar y Enviar".

| 5        | Se In   | ervicio de<br>npuestos<br>ternos |                        | Rut:                   | Ultima visi             | ita 15/11 | /2016, a las 10          | :41:12 ho        | ras Iden<br>Cont        | tificar Nuevo<br>tribuyente | Cerrar<br>Sesión    | 11 ?                            | <b>₽</b> ⊅ | 0 |
|----------|---------|----------------------------------|------------------------|------------------------|-------------------------|-----------|--------------------------|------------------|-------------------------|-----------------------------|---------------------|---------------------------------|------------|---|
| <b>f</b> | MI SII  | Registro de<br>Contribuyentes    | Impuestos<br>Mensuales | Factura<br>Electrónica | Boleta de<br>Honorarios | Renta     | Declaraciones<br>Juradas | Blenes<br>Raíbes | Situación<br>Tributaria | Tasación de<br>Vehículos    | Libros<br>Contables | Infracciones y<br>Condonaciones |            |   |
| Usted    | está en | > Factura Elec                   | trónica ≻              |                        |                         |           |                          |                  |                         |                             |                     |                                 |            |   |
|          |         |                                  |                        |                        |                         |           |                          |                  |                         |                             |                     | Em                              | presa:     |   |

#### **REVISIÓN DE DOCUMENTO TRIBUTARIO ELECTRÓNICO**

Este es el Documento Tributario Electrónico que se ha generado con la información que Ud. ha ingresado hasta ahora. Revíselo cuidadosamente para verificar que contiene todos los datos que Ud. desea incorporar en el documento.

| /1 Vista F                                                                                                    | Previa                                                                                                    |   |
|----------------------------------------------------------------------------------------------------|----------------------------------------------------------------------------------------------------|---|
| Tablore: PANADERIA PITA<br>Gr:<br>Indenic Bulania, MPLentac.co<br>Indenic GR./V<br>Camerin 135- PROVIDENCA<br>Martini 135- PROVIDENCA<br>MICH.<br>SENOR[ESI: EDIARDO GONZALEZ MENDEZ<br>RULT::::-5<br>GIRO::: CULTINO DE TRIGO<br>DIRECCION: PROVIDENTE ST 12<br>COMUNA: CULIDADE ST 12<br>COMUNA: CULIDADE ST 12<br>CULIDADE ST 12<br>CULIDADE ST 12<br>CUL | R.U.T.:<br>MERCEOUR SIS FACTURA ELECTRONICA<br>FOLIO NO ASIGNADO<br>S.I.L PROVIDENCIA<br>Recha Emisión: 15 de Novembra del 2016 | E |
| Codigo Descripcion                                                                                                    | Cantidad Precio & Rimpto KDesc. Valor                                                                                           |   |
| - Puda<br>VISTA PRE-<br>Timo Bactolico Si<br>Res.Bi de 2014 Velliga documento www.sil.d                                                                                                    | 1 15.000 15.000<br>MONTO NETO \$ 15.000<br>IVA.19% \$ 2.660<br>CREDITO EMPRESA CONSTRUCTORA \$ 1.500<br>TOTAL \$ 16.350         |   |

Si está de acuerdo con el documento desplegado y quiere proceder a firmar y enviar el documento al SII, presione el botón Firmar y Enviar.

Si quiere volver al documento para realizar correciones o agregar información, presione el botón Corregir.

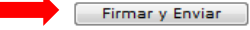

Corregir

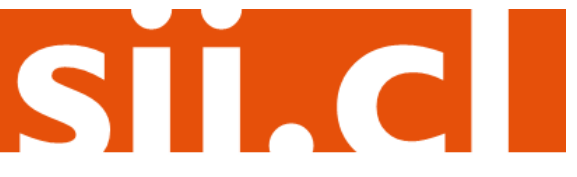

### Paso 4.

El documento ha sido generado, firmado y enviado al SII. Si el cliente es un receptor electrónico autorizado, recibirá una copia del documento por correo electrónico.

Para visualizar el documento emitido y obtener representaciones impresas de éste, se debe seleccionar "Ver Documento".

| DOCUME                                         | NTO TRIBUTARIO ELECT                   | TRÓNICO FIRMADO Y ENVIADO                                                 |
|------------------------------------------------|----------------------------------------|---------------------------------------------------------------------------|
| El Document                                    | o Tributario Electrónico ha sido exito | osamente generado, firmado y enviado al SII.                              |
| ado que el receptor del documento está registi | ado en el SII como receptor electrón   | nico, se le ha enviado por correo electrônico una copia del documento gen |
| Si quiere obter                                | er una o más copias impresas del d     | socumento, seleccione el link Ver Documento.                              |
| -                                              | Ver Documento                          | Volver                                                                    |
|                                                |                                        |                                                                           |
|                                                |                                        |                                                                           |
|                                                |                                        |                                                                           |
|                                                |                                        |                                                                           |
|                                                |                                        |                                                                           |

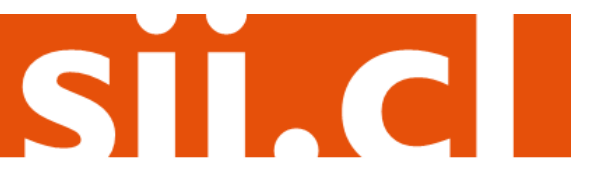